## Social Network - Area registro elettronico

La funzione Social Network presente sul registro elettronico, ha lo scopo di condividere informazioni e materiali tra genitori, tra allievi, tra e con i docenti. L'idea nasce da una esplicita richiesta da parte dei genitori rappresentanti, di avere uno strumento che consentisse la diffusione dei verbali di classe e di tutte le comunicazioni riguardante la classe.

L'area del Social è un'area "chiusa" assegnata alla classe, pertanto rappresenta un ambiente protetto.

Le istruzioni di seguito indicate sono accessibili con i profili genitori/allievi/docente

 Accedere al portare del registro elettronico, inserire le credenziali assegnate e selezionare l'icona

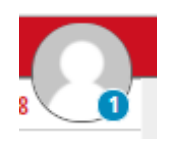

presente in alto a destra

• Selezionare la scheda "Profilo"

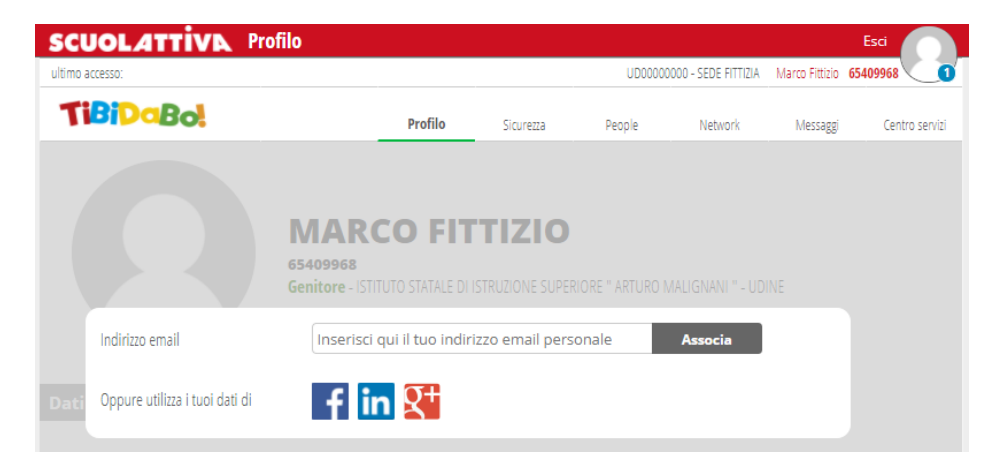

• Indicare il proprio indirizzo mail e premere il tasto "Associa"

N.B sarà inviata una e-mail all'indirizzo indicato con le istruzioni necessarie a completare la procedura di associazione. • Selezionare la scheda "MESSAGGI", selezionare l'icona "Impostazioni"

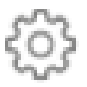

## Apparirà la seguente figura

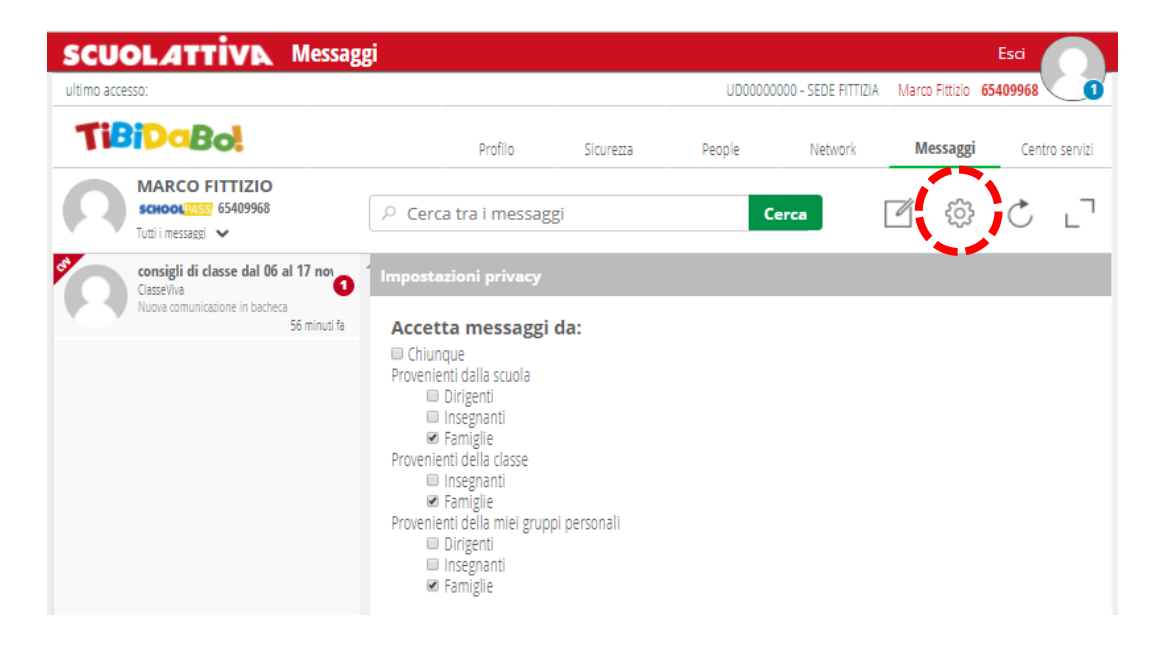

## Spuntare :

- "Famiglie" per comunicare tra genitori di classe (funzione presente con profilo genitore)
- "Allievi" per comunicare tra allievi di classe (funzione presente con profilo allievo)

## Scrivere/inviare un messaggio

• Selezionare la scheda "Messaggi", l'icona "Scrivi Messaggio"

| SCUOLATTIVA Messag                                                      | gi                                     |                    | UD00000 | 1000 - SEDE FITTIZIA | Marco Fittizio 65 | Esci<br>5409968 |
|-------------------------------------------------------------------------|----------------------------------------|--------------------|---------|----------------------|-------------------|-----------------|
| TiBiDaBo!                                                               | Profilo                                | Sicurezza          | People  | Network              | Messaggi          | Centro servizi  |
| MARCO FITTIZIO<br>school 2555 65409968<br>Tutti i messaggi 🗸            | P Cerca tra i messagg                  | įi                 | c       | erca                 | Ø \$              | ĊL              |
| Classe Viva<br>Classe Viva<br>Nuova comunicadone in bacheca<br>1 ora fa | Nuovo messaggio                        |                    |         |                      |                   |                 |
|                                                                         | Destinatari                            |                    |         |                      |                   |                 |
|                                                                         | P Cerca tra i contatt                  | i                  |         |                      |                   |                 |
|                                                                         | <b>Oggetto</b><br>Oggetto del messaggi | D                  |         |                      |                   |                 |
|                                                                         | Messaggio                              |                    |         |                      |                   |                 |
|                                                                         | Inserisci qui il messag                | gio                |         |                      |                   |                 |
|                                                                         |                                        |                    |         |                      |                   |                 |
|                                                                         | Scegli file Nessur                     | n file selezionato |         |                      | Invia             | messaggio       |

- Nel campo "Destinatario" indicare :
  - Il nome della classe per inviare un messaggio a tutti i componenti della classe a seconda delle impostazioni definite (Genitori/Allievi)
  - Il cognome di un genitore specifico, se la comunicazione è rivolta al singolo
- Compilare i campi "Oggetto" e "Messaggio"
- Agganciare un eventuale file da allegare e da inviare

Nell'area di sinistra appariranno le conversazioni tra i vari utenti alle quale rispondere e quindi iniziare una conversazione